**Navodila za prijavo v Oblak365** (kjer si lahko z AAI prijavo učenca brezplačno naložite programe Microsoft Word, Power Point, Excell ...)

Navodila na internetu: https://o365.arnes.si/ucenec/namestitev

1. Greste na spletno stran <u>https://o365.arnes.si/</u> in desno zgoraj kliknete na gumb prijava.

| 0      | https://o365.arnes.si                                                                                                    | ··· 🖂 🕁                         |
|--------|----------------------------------------------------------------------------------------------------|---------------------------------|
| $\cap$ | ) Oblak 365 0 rešitvi Učenci + Učitelji + Šola + Pogosta vprašanja                                                                                                    | 🛔 Prijava                       |
| 4      |                                                                                                    | A Rešitev je v preizkusni fazi. |
| Vaše   | mnenje štejel Zanima nas, kako uporabljate Office 365. Pomagajte nam in <u>izpolnite kratko anketo</u> .                                                                                                    |                                 |
|        |                                                                                                    | Star 2 Star 1                   |
| 2      | Oblak 365                                                                                                    | A STREET                        |
|        | Oblak 365 povezuje Arnes AAI s storitvami Microsoft Office 365. Je enostavna rešitev:<br>učencem, učiteljem in drugim delavcem v izobraževalnih organizacijah omogoča<br>enostaven dostop do različnih storitev, skrbnikom informacijskih tehnologij pa<br>enostavnejše upravljanje s temi dostopi. |                                 |
|        |                                                                                                    |                                 |
| -      | Office 365                                                                                                    |                                 |
|        | Office 365 so storitve in orodja, ki olajšajo sodelovanje in komunikacijo med vsemi<br>udeleženci v izobraževanju. Združljive so z različnimi operacijskimi sistemi in<br>zagotavljajo neovirano in varno mobilno delo z različnimi napravami.                                                      |                                 |
|        |                                                                                                    |                                 |

Šole in druge organizacije

Učenci in učitelji

2. Preusmeri vas na spletno stran za prijavo, kjer se prijavite z AAI prijavo učenca. Najprej izberete Arnes ter kliknete Izberite.

| Z | ☆ IZBERITE DOMAČO ORGANIZACIJO | •   |
|---|--------------------------------|-----|
|   | Arnes                          | * * |
|   | Shrani kot privzeto izbiro     |     |
|   | Izberite                       |     |
|   |                                |     |
|   |                                |     |
|   |                                |     |

3. Vnesete podatke za AAI prijavo učenca.

| Y |         |                      |
|---|---------|----------------------|
|   | 4       | @os-gabrovka-dole.si |
|   | <b></b> | •••••                |
|   | Р       | rijava               |
|   |         |                      |

4. Kliknete Da, nadaljuj.

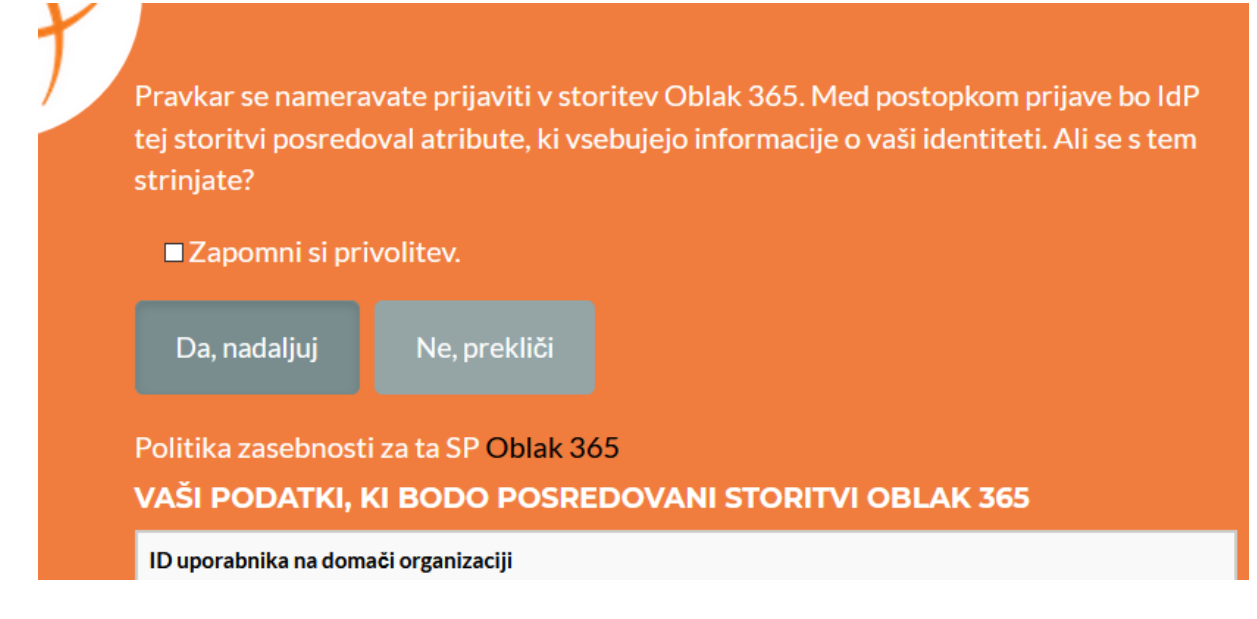

5. Po prijavi ti odpre spletno stran Oblak365. Spodaj desno poiščeš gumb Uporabniško središče in klikneš nanj.

| $\bigcirc$              | ) Oblak 365 O rešitvi Učenci - Učitelji - Šola - Pogo                                                                                                    | sta vprašanja 🕹 💦 📩                                                                                                    |
|-------------------------|----------------------------------------------------------------------------------------------------|----------------------------------------------------------------------------------------------------|
| A NO                    | Oblak 365<br>Oblak 365 povezuje Arnes AAI s storitvami Microsoft Office 365. Je eno<br>učencem, učiteljem in drugim delavcem v izobraževalnih organizac<br>enostaven dostop do različnih storitev, skrbnikom informacijskih<br>enostavnejše upravljanje s temi dostopi. | stavna rešitev:<br>ijah omogoča<br>tehnologij pa                                                                                                    |
|                         | No.                                                                                                    |                                                                                                    |
| -                       | Office 365                                                                                                    |                                                                                                    |
|                         | Office 365 so storitve in orodja, ki olajšajo sodelovanje in komunikac<br>udeleženci v izobraževanju. Združljive so z različnimi operacijskim<br>zagotavljajo neovirano in varno mobilno delo z različnimi napravami.                                                   | jo med vsemi<br>ni sistemi in                                                                                                    |
| Šo                      | le in druge organizacije                                                                                                    | Učenci in učitelji                                                                                                    |
| Svojo<br>dosto<br>shran | organizacijo vključite v Oblak 365. Učiteljem in učencem boste s tem omogočili<br>op do storitev za komunikacijo in sodelovanje, prav tako pa tudi do digitalne<br>nbe in brezplačnih namiznih orodij iz zbirke Microsoft Office.                                       | Če je vaša šola že vključena v Oblak 365, se s svojo e-identiteto prijavite in dostopajte<br>do storitev in orodij Office 365. Še prej pa si oglejte, kaj vse vam lahko Office 365<br>nudi. |
| Več                     | informacij Vključitev organizacije >                                                                                                    | Za učence Za učitelje Uporabniško središče >                                                                                                    |

6. Na strani uporabniško središče najdeš Microsoft Office 365 ProPlus, kamor klikneš.

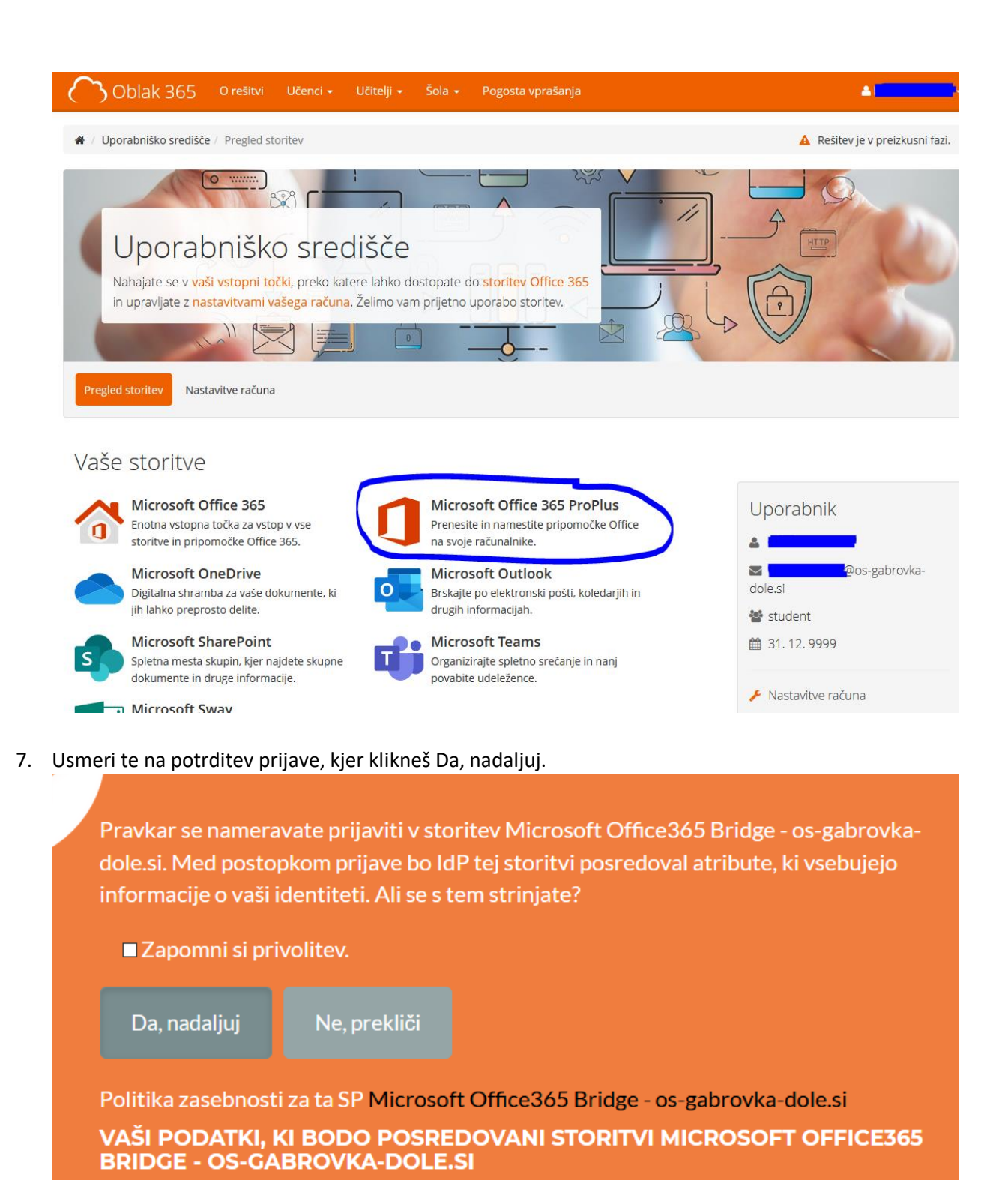

ID uporabnika na domači organizaciji

 Preusmeri te na stran, od koder lahko Namestite Office. Ena AAI prijava vam omogoča namestitev na do 5 računalnikov ter do 5 telefon ali tablic.
 Kliknete na ta gumb in sledite navodilom za namestitev.

|                       | Moj račun             |                                                                                         |
|-----------------------|-----------------------|-----------------------------------------------------------------------------------------|
|                       | <                     | Aplikacije in naprave                                                                   |
| ŵ                     | Moj račun             | Office 🕅 🕅 🕅 🚺 🖬 ன 🕟 🧥                                                                  |
| 8                     | Osebni podatki        | Jezik <sup>(1)</sup><br>Različica<br>Namestite Office                                   |
|                       | Naročnine             | slovenscina (Slovenija) 💟 b4-bitr                                                       |
| ପ୍ଟ                   | Varnost in zasebnost  | Skype za podjetja                                                                       |
| A                     | Dovoljenja za program | Jezik Različica Izdaja<br>English (United States) V 64-bitr (te Skype for Business Bas) |
| $\overline{\uparrow}$ | Aplikacije in naprave |                                                                                         |
| ß                     | Orodja in dodatki     | Dobite Office v telefon ali tablični računalnik<br>iOS   Android   Windows              |
|                       |                       |                                                                                         |

9. Sledite navodilom na zaslonu. Najprej Shranite datoteko, jo nato Zaženite ...

| Različica<br>enija) V 64-bitr V                                            | Odpiranje setupo365proplusretail.x64.sl-si_b_32exe<br>Izbrali ste odpiranje:                                  | ×                                                                                                    |
|----------------------------------------------------------------------------|----------------------------------------------------------------------------------------------------|----------------------------------------------------------------------------------------------------|
| odjetja                                                                    | ki je vrste: Binary File (7,7 MB)<br>iz: https://c2rsetup.officeapps.live.com<br>Želite shraniti to datoteko? |                                                                                                    |
| a" Le še nekaj korakov                                                     | Shrani datoteko                                                                                               | Prekliči                                                                                                    |
| د <del>ا</del><br>۱<br>1 (1) Kliknite »Zaženi«                             | <ol> <li>Recite »da«</li> </ol>                                                                               | Ohranite povezavo                                                                                                    |
| Če ste pozvani, kliknite <b>Shrani datot</b><br>nato pa zaženite datoteko. | eko, Za začetek namestitve kliknite Da.                                                                       | Po namestitvi zaženite Office in se vpišite<br>z računom, ki ga uporabljate za Office<br>365: cerovsek.nino@os-gabrovka-dole.si. |
| Zapri <u>Ali potrebujete pomoč pri namestitvi?</u>                         |                                                                                                    |                                                                                                    |

10. Uspešno uporabo.